# Praktikum - VLAN

## Cíl cvičení:

V terminálovém režimu konfigurujte přepínač HP ProCurve 2512 zapojený v síti podle obrázku a seznamte se s možnostmi jeho správy prostřednictvím WWW:

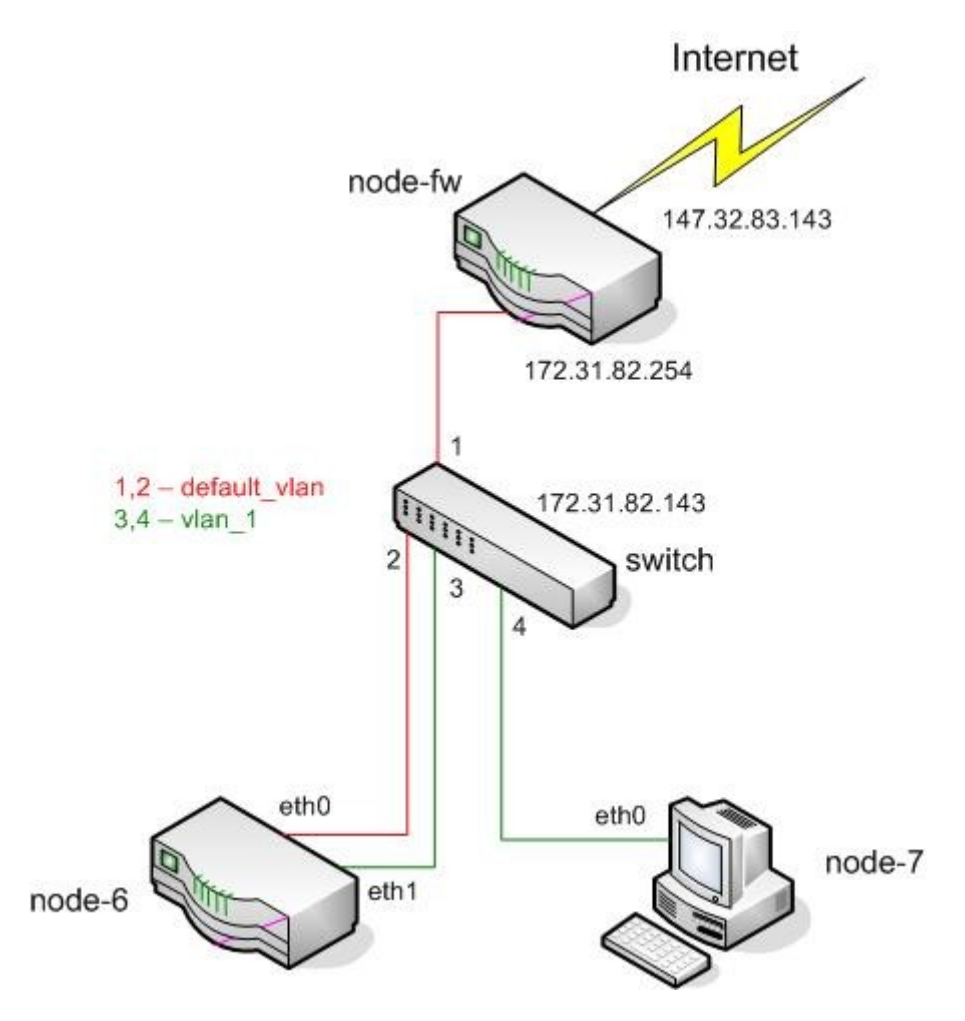

Obrázek 1: Zapojení pracoviště

- pomocí konfiguračního menu nastavte parametry IP a SNMP přístupu IP adresa 172.31.82.143 s maskou 255.255.255.0, SNMP community name public,
- přiřad te jednotlivé porty přepínače podle schématu virtuálním sítím default-vlan a vlan-1,
- ověřte příkazem ifconfig konfiguraci IP rozhraní počítače node-7 a směrovače node-6,
- ověřte příkazem route správnost nastavení směrovací tabulky směrovače node-6,
- ověřte provozuschopnost celé konfigurace příkazy ping a telnet,
- přihlašte se prohlížečem WWW na IP adresu přepínače (147.32.83.143) a vyzkoušejte si možnosti správy v tomto režimu.

## **Pokyny:**

Přepínač switch (HP ProCurve 2512) a počítače **node-6** a **node-7** jsou ovladatelné seriovou konzolí z počítače **dsnlab1**. K zařízením se připojujte programem minicom s parametrem označení terminálu (viz Tab.1).

minicom S6

| Počítač     | Port |
|-------------|------|
| node-6      | S6   |
| node-7      | S7   |
| switch (HP) | S10  |

Tabulka 1: Připojení seriových portů

Počítač **dsnlab1** je dostupný z libovolného pracoviště v laboratoři protokolem ssh pod adresou 147.32.83.128, uživatelský účet máte k dispozici pod jménem **dsy** a heslem **nod123**. Superuživatelský účet **root** na počítačích **node-\*** má heslo *nod123*.

## Upozornění!!!!

Pracoviště je umístěno za směrovačem s implementovaným překladem adres (NAT) a paketovým filtrem. Překlad adres překládá adresy ze sítě 147.32.83.0/24 na adresy sítě 172.31.82.0/24 v obou směrech. Paketový filtr propouští vše ze sítě 172.31.82.0/24 (směrem do internetu). Směrem ze sítě 147.32.83.0/24 (směrem z internetu) propouští pouze **icmp echo**, **tcp 22** a **tcp 80** (**ping**, **ssh**, **www**). Přidělené adresy jsou uvedeny v tabulce 2.

| Vnější adresa | Vnitřní adresa |
|---------------|----------------|
| 147.32.83.138 | 172.31.82.138  |
| 147.32.83.143 | 172.31.82.143  |

Tabulka 2: Adresní prostor - překlad adres

Vnitřní adresa tohoto směrovače (tedy default gateway) je 172.31.82.254.

### Start přepínače:

Po zapnutí přepínače odešlete z ovládacího terminálu znak cr (Enter), přepínač se na konzoli (terminálu nebo jeho emulátoru) ohlásí a po stisknutí libovolné klávesy terminálu přechází do příkazového módu s promptem

```
HP ProCurve Switch 2512#
```

Příkazový jazyk má kontextovou nápovědu, po stisknutí klávesy ? nebo příkazu help dostaneme nabídku možných pokračování příkazu (při uvedení ? nebo help na začátku řádky získáme seznam příkazů). Klávesou Tab si lze vyžádat doplnění jednoznačně určeného pokračování příkazu.

Při konfiguraci přepínače máme na výběr mezi řádkovými příkazy, obrazovkově orientovaným menu editorem, nebo WWW rozhraním.

Základní nastavení přepínače, které zpřístupní přepínač prostřednictvím WWW rozhraní umožňuje příkaz setup na který reaguje přepínač zobrazením konfiguračního menu

26-Oct-2002 10:13:11 HP ProCurve Switch 2512 Switch Setup System Name : HP ProCurve Switch 2512 System Contact : Manager Password : Confirm Password : Logon Default : CLI Time Zone : Community Name : public Spanning Tree Enabled [No] : No Default Gatewav : TimeP Config [DHCP] : DHCP IP Config [DHCP/Bootp] : DHCP/Bootp IP Address : Subnet Mask :

V konfiguračním menu lze zadat jméno přepínače, heslo zajišťující zabezpečený přístup, implicitní režim konfigurace a a jméno SNMP komunity. Další parametry dovolí specifikovat IP adresu a masku přepínače (případně parametry pro dynamickou IP konfiguraci DHCP protokolem).

#### **Konfigurace VLAN:**

Do konfiguračního kontextu se dostanete příkazem:

HP2512#configure terminal

Počáteční konfigurace přepínače zahrnuje virtuální síť se jménem DEFAULT\_VLAN a dovoluje nastavit až osm virtuálních sítí. Další virtuální síť (do určeného počtu osmi) vytvoříme příkazem

vlan <vlan-ID> [name <vlan-name>]

tedy například příkaz

HP2512(config) # vlan 2 name vlan 1

vytvoří virtuální síť potřebnou pro naši konfiguraci. Pro výběr portů konkrétní virtuální sítě se musíme do dané sítě přepnout a definovat, které porty k této síti přísluší. Pro naši síť vlan\_1 připojíme porty 3 a 4 příkazem

HP2512(config) # vlan 2 untagged 3-4

Příkaz show vlan nám sdělí, jaké virtuální LAN přepínač vytváří. Pro naši konfiguraci bychom měli dostat následující údaje:

```
HP2512(config) # show vlan

Status and Counters - VLAN Information

VLAN Support : Yes

Maximum VLANs to support : 8

Primary VLAN : DEFAULT_VLAN

802.1Q VLAN ID Name Status

1 DEFAULT_VLAN Static

2 VLAN_1 Static
```

Informaci o portech příslušných konkrétní virtuální síti zjistíme příkazem show vlan <vlan-ID>

## Konfigurace směrovače:

Při konfiguraci směrovače **node-6**, který propojuje virtuální sítě, se řiďte materiály pro cvičení X36PKO Praktikum - směrování Linux. Nezapomeňte na nastavení směrovacích tabulek, povolení předávání paketů a nastavení překladu adres.

### Ověření činnosti:

Správné nastavení prvků sítě si ověříte příkazy ping a telnet vydaných pro stroje **node-7** a **node-6**. Možnosti správy a získávání informací o provozu virtuálních sítí prostřednictvím rozhraní WWW si ověříme přihlášením se (prohlížečem WWW) na IP adresu přepínače HP ProCurve 2512.